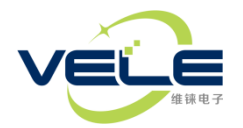

# 上海维铼电子有限公司

# VLT500系列用户手册

#### 特征

- ◇ 高性能,高可靠性,高兼容性
- ◇ 采用自主研发全自动温度及线性修正系统模批量生产
- ◇ -40~85℃全温度段温度补偿
- ◇ 全量程线性校准, 典型误差0.003°
- ◇ 多种输出接口可选(RS232,RS485,CAN2.0B,0.5~4.5V, 4~20mA等)
- ◇ 9~30VDC宽电压供电,内置过压过流保护
- ◇ 优异的三防处理,防护等级达到IP67
- ◇ 非常高的性价比

## 应用

| ★ 桩基机械 ★ 沪 | びみちょう ひんしょう ひんしん ひんしん ひんしん ひんしん ひんしん ひんしん ひんしん ひんし | 、平调节 ★ 分類 | 析仪器 ★ 眷 | 智能监测 ★ 🖇 | 实验仪器 ★ | 自动安平 |
|------------|----------------------------------------------------|-----------|---------|----------|--------|------|
|------------|----------------------------------------------------|-----------|---------|----------|--------|------|

#### 性能参数

| 参数名称  | 最小值   | 典型值        | 最大值    | 单位   | 备注                          |
|-------|-------|------------|--------|------|-----------------------------|
| 测量轴向  | X ( 单 | 曲) or X&Y( | (双轴)   |      |                             |
| 测量范围  |       | ±2         | ±5     | 0    | 全量程线性校准                     |
| 测量精度  |       | ±0.002     | ±0.005 | o    |                             |
| 重复精度  |       | ±0.0005    |        | 0    | 水平位置附近                      |
| 分辨率   |       | 0.0001     |        | ٥    |                             |
| 零点偏置  |       | ±0.005     | ±0.01  | ٥    |                             |
| 非线性   |       | 0.03       | 0.06   | %FS  |                             |
| 零点温漂  |       | 0.0002     | 0.0002 | °/°C | 全温段温度补偿                     |
| 灵敏度误差 |       | 0.2        | 0.4    | %FS  | 仅模拟输出有效                     |
| 数据更新率 | 1     | 2          | 3      | Hz   |                             |
| 响应时间  |       | 1          | 1.5    | S    | 由于倾角传感器的特殊性,<br>数据更新率不等于带宽。 |
| 重量    |       | 约1         | L80g   |      |                             |

### 电气及环境参数

| 参数名称 | 最小值                                              | 典型值 | 最大值 | 单位          | 备注          |
|------|--------------------------------------------------|-----|-----|-------------|-------------|
| 供电电压 | 9                                                | 12  | 30  | VDC         | 内置30VDC过压保护 |
| 消耗电流 | 12                                               | 15  | 18  | mA          | 空载电流        |
| 工作温度 | -40~85°C                                         |     |     |             |             |
| 储存温度 | -55~105℃                                         |     |     |             |             |
| 防护等级 | IP67(可提供IP68及以上封装)                               |     |     |             |             |
| 振动   | 500g, 0.15msec, <sup>1</sup> / <sub>2</sub> sine |     |     |             |             |
| 冲击   | 1000g@11ms                                       |     |     | X、Y、Z每轴向各3次 |             |

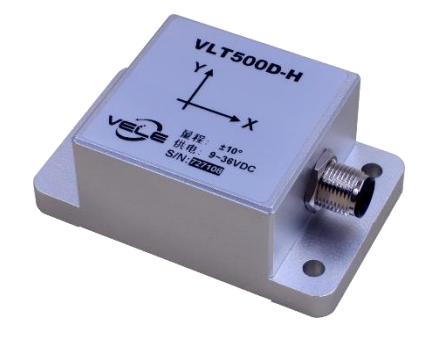

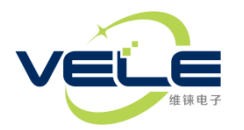

# 上海维铼电子有限公司

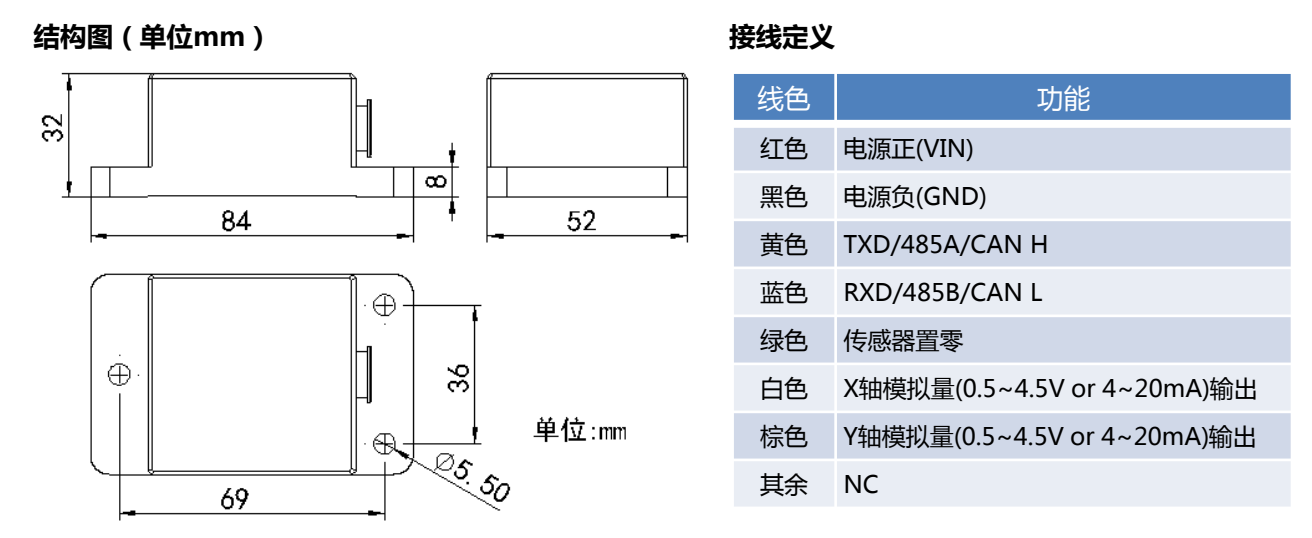

注: 在通电状态下,绿色线与黑色线短接3秒后断开,传感器将当前位置作为0点并保存起来。不使用该功能时请将 绿色线保护好,避免与其它电气部分接触。

#### 电气连接示意图

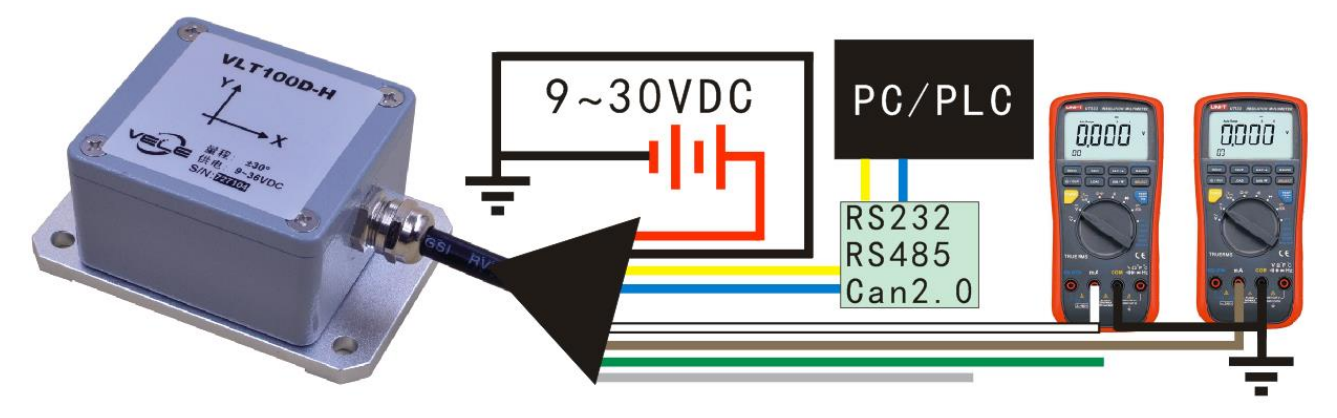

### 默认轴向指示

轴向指示箭头所指方向高于其箭尾时, 该轴向角度为正值, 否则为负值。

#### 传感器通用选型指南

(1) (2)(3)(4)(5)(6) (7)

## VLT142D-H VLD160D-H VLS110S-H2 VLA15010T $\begin{array}{c|c} \hline 1 \\ \hline 2 \\ \hline 3 \\ \hline 4 \\ \hline 5 \\ \hline 6 \\ \hline 7 \\ \hline \end{array}$

# (1) (2)(3)(4) (9) (6)

 $\begin{array}{c|c}
\hline
(1) \\
\hline
(2) \\
\hline
(3) \\
\hline
(4) \\
\hline
(5) \\
\hline
(6) \\
\hline
(7) \\
\hline
(8)
\end{array}$ 

①---- "VL" 为 "VELE" 的缩写 ②----"T"表示普通倾角传感器,"D"表示动态倾角,"S"表示倾角开关,"A"表示加速度传感器 ③----表示传感器所处的系列 ④----表示传感器模拟接口类型: 1—开关量, 4—4~20mA, 5-0.5~4.5V, 0—无该类型接口(下同) ⑤----表示传感器数字接口类型: 2—RS232, 3—RS485, 6,--CAN 2.0B, 7—TCP/IP, 8—WIFI, 9--RF ⑥----测量轴数目:S---单轴,D---双轴,T---三轴 ⑦----安装方式:H—水平安装,V—垂直安装 ⑧-----仅在倾角开关型号中有效,表示开关点数目 ⑨----仅在加速度传感器中表示加速度传感器的测量范围

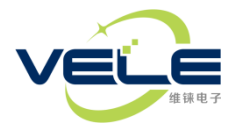

### ASCII码通讯协议(适用于RS232 or RS485)

- 1. 串口参数:115200(默认),n,8,1。
- 数据格式:(双轴) X:+12.3456;Y:-03.9144<CR><LF>(单轴) X:-08.1726<CR><LF</li>
   "X:"后面跟的是X轴角度,"Y:"后面跟的是Y轴角度,数据固定长度。其中,"<CR>"表示回车键码 0x0d,"
   4LF>"表示换行键码0x0a。下同。
- 3. 传感器设置命令:

| 序号 | 命令内容                                    | 功能                                                                                                 |
|----|-----------------------------------------|----------------------------------------------------------------------------------------------------|
| 1  | \$za <cr><lf></lf></cr>                 | 将传感器当前位置作为零点,设置成功后传感器输出为0                                                                          |
| 2  | \$br=1 <cr><lf></lf></cr>               | 将波特率设置为9600 , 0—4800 , 1—9600 , 2—19200,3—38400,4—57600,<br>5—115200 , 6—230400 , 7—460800,8921600 |
| 3  | \$oc= <mark>0</mark> <cr><lf></lf></cr> | 传感器停止串口输出,0—停止输出,1—连续输出                                                                            |
|    |                                         |                                                                                                    |

注:所有设置命令设置成功后传感器返回 "Set OK! < CR > < LF >" ,失败无返回。

#### 十六进制通讯协议

- 1. 串口参数:115200(默认),n,8,1。
- 2. 数据格式:十六进制,如下表

| 字节 | $D_0 D_1$ | D <sub>2</sub> | D <sub>3</sub> | D <sub>4</sub> | $D_5 D_6$ | $D_7 D_8$ | D <sub>9</sub> D <sub>10</sub> | <b>D</b> <sub>11</sub> |
|----|-----------|----------------|----------------|----------------|-----------|-----------|--------------------------------|------------------------|
| 内容 | A5 5A     | 0C             | 00             | yz             | 021C      | FE65      | 0129                           | XX                     |
| 说明 | 帧头        | 帧长             | 命令字            | 控制字            | X轴数据      | Y轴数据      | 温度数据                           | СКМ                    |

帧头 ——固定为A5 5A。

帧长 ——根据本帧数据包含的内容改变,单轴该字节为0x08,双轴为0x0A;三轴为0x0C。

命令字——固定内容,本传感器中为00。

控制字——yz, y表示传感器序列, z表示分辨率(小数位数), 本传感器中为14。

帧长 ——本帧字节个数(包含帧头和帧尾),单轴该字节为0x08,双轴为0x0a;三轴为0x0c。

X轴数据 —有符号的短整形数, MSB在前, 数据范围-32000~+32000; Y轴和温度数据类型与此相同。

CKM ——本帧数据除CKM自身外所有字节的累加和之低8位(D<sub>0</sub>+D<sub>1</sub>+D<sub>2</sub>+...+D<sub>10</sub>)。 数据解算举例:0xa5 0x5a 0x0c 0x00 0x12 0xf3 0x14 0x01 0x87 0x01 0x09 0xb6 从上述数据可以看出,传感器系列属于1,角度分辨率为0.01,温度分辨率恒定为0.1,解算过程: 因X轴数据大于0x7fff,所以X轴数据为负值,故X轴角度=(0xffff-0xf314+1)\*0.0001=-0.3308 Y轴角度=0x0187\*0.0001=0.0391 温度=0x0109\*0.1=26.5

#### MODBUS-RTU通讯协议

- 1. 串口参数:9600(默认),n,8,1。
- 2. 数据寄存器地址如下表(传感器ID默认为01,可设置的最大ID为32,上位机命令的起始寄存器地址与数据个数 不能大于3,否则返回地址超限错误 01 83 02 C0 F1):

| 寄存器地址 | 00   | 01   | 02 |
|-------|------|------|----|
| 内容    | X轴角度 | Y轴角度 | 温度 |

- 1. 读传感器寄存器01和02命令: 01 03 00 01 00 02 95 cb 本例是从1号寄存器开始,读取2个寄存器。
- 2. 将指定寄存器清零: 01 06 00 01 00 00 d8 0a 将寄存器1清零,成功返回本指令数据,否则超时。
- 3. 更改ID号: 01 1f 00 5a 00 05 74 18 将ID号更改为05,成功返回本指令数据,否则超时。
- 4. 修改波特率: 01 20 00 5a 00 04 a1 dd 将波特率修改为57600(见ASCII码协议中波特率对应关系),成功返回本指令数据,否则超时。
- 5. 设置更新率: 01 1e 00 5a 00 05 49 d8 将传感器更新率设置为100/05=20Hz。

#### MODBUS通讯注意事项

- a、 不要经常修改传感器的ID号, 若修改了ID号, 请做好记录, 以免忘记ID造成无法调试。
- b、 不要经常修改波特率 , 若修改了波特率 , 请做好记录 , 以免忘记波特率造成无法调试。
- c、 MODBUS校验要求低字节在前,高字节在后,无论修改了CRC前的任何一个字节,都需要重新计算CRC值。

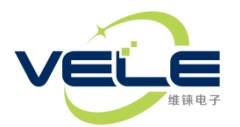

#### 调试软件使用方法

USB配置线驱动安装方法:

- 1、解压缩文件"Tilt Switch A1设置软件及驱动.rar"。
- 2、在刚才解压缩出来的文件夹内找到 "CH340驱动(USB串口驱动)\_XP\_WIN7共用" 文件夹并打开。
- 3、找到"SETUP.EXE"文件, 鼠标右键点击该文件选择"以管理员身份运行(A)", 如下图:

| (1) 2016年 、 価角开关 | ▶ Tilt Switch A1沿署软件及驱动      | ► CH34   | 이팟카(USB串디팟카)      |               |
|------------------|------------------------------|----------|-------------------|---------------|
|                  | F THE SWITCH ALL BALT/23/24/ | r v ens4 | 03EW](03D中口3EW])_ | VL_0010726/13 |
| 这件夹              |                              |          |                   |               |
| 名称               | 修改日期                         |          | 类型                | 大小            |
|                  | 2012/5/16                    | 12.22    | 文件主               |               |
| CH341PT.DLL      | 2005/7/30                    | 0:00     |                   | 7 KB          |
| CH341S64.SYS     | 2011/11/5                    | 0:00     | 系统文件              | 57 KB         |
| CH341S98.SYS     | 2007/6/12                    | 0:00     | 系统文件              | 20 KB         |
| ch341SER.CAT     | 2011/11/2                    | 5 7:22   | 安全目录              | 10 KB         |
| CH341SER.INF     | 2011/11/4                    | 0:00     | 安装信息              | 6 KB          |
| CH341SER.SYS     | 2011/11/5                    | 0:00     | 系统文件              | 39 KB         |
| CH341SER.VXD     | 2008/12/1                    | 8 0:00   | 虚拟设备驱动程序          | 20 KB         |
| readme.txt       | 2012/10/9                    | 17:51    | 文本文档              | 1 KB          |
| SETUP.EX         |                              | 7:00     | 应用程序              | 82 KB         |
|                  | ■日身份运行(A)                    |          |                   |               |
| 兼容               | 生疑难解答(Y)                     |          |                   |               |
| 📜 添加3            | 到压缩文件(A)                     |          |                   |               |
| 🚡 添加3            | 到 "SETUP.rar"(T)             |          |                   |               |
| 🚡 压缩剂            | 垟 E-mail                     |          |                   |               |
| 🦉 压缩到            | 到 "SETUP.rar" 并 E-mail       |          |                   |               |
|                  |                              |          |                   |               |

4、在弹出的对话框鼠标左键点击"安装",如下图:

| 1 | 驱动安装(X64) |                |
|---|-----------|----------------|
|   | 驱动安装/卸载   |                |
|   | 选择INF文件:  | CH341SER.INF - |
|   | 安装        | WCH.CN         |
|   | 卸载        |                |
|   | 帮助        |                |
|   |           |                |

5、等待几秒钟将安装成功,弹出如下界面,鼠标左键点击"确定",并关闭"驱动安装(X64)"对话框。

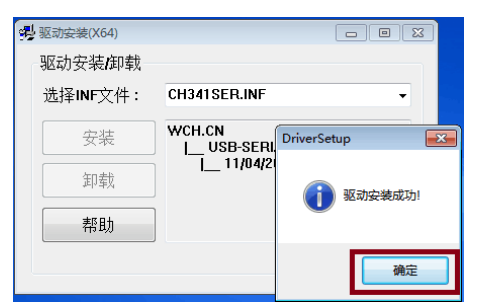

- 6、将USB设置线插入电脑的USB口,系统自动会完成驱动的安装。
- 7、在电脑桌面上找到"计算机",鼠标右键点击"计算机",并选择"属性",如下图:

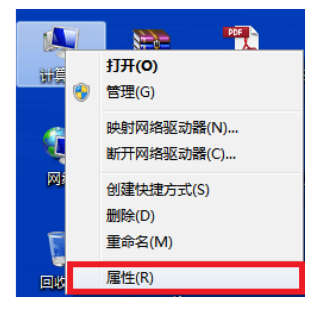

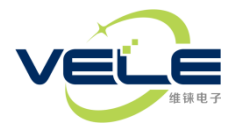

8、在弹出的对话框内鼠标左键点击"设备管理器",如下图:

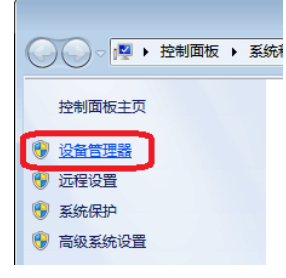

9、在弹出的对话框内查看 "端口"的细节内容,找到 "CH340" 字样括号内的字母(本例为中 "COM6"),如下图:

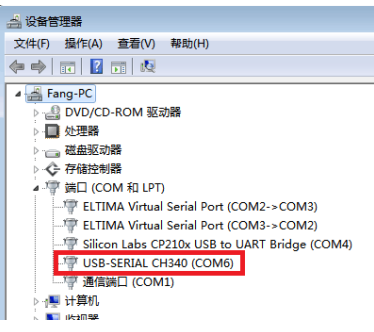

10、打开"Tilt Switch A1设置.exe",将下图位置端口号选择成与步骤9中看到的括号内的内容一致, 并点击 "打开串口",如果打开成功,左侧状态变为绿色,且内有"打开"字样,按钮文字变为"关闭串口"如下图:

| X         | 0.00                                                                                                    |                                                                                                    |
|-----------|----------------------------------------------------------------------------------------------------|----------------------------------------------------------------------------------------------------|
| Y         | 0.00                                                                                                    | 追对值超过A稠放音点时,「亏强电器和JF;<br>当X轴角度绝对值小于X轴复位点时,1号继电器<br>器复位。Y轴工作原理相同,对应2号继电器<br>动作                                                     |
| <u>Z</u>  | 0.00                                                                                                    | X轴探器点:         2.0         X轴复位点:         1.0         查询报器点           Y抽报器点:         2.0         Y轴复位点:         1.0         位置相器点 |
| GX:0000.0 | 串口通讯 1 2     串口通讯 1 IT用口 □ ID Data     按持率: [115200 - □ ASCII通讯协议 □ IZEE协论确                                                 | 安装模式     8 安装模式     8 安装模式     1                                                                                                  |
| GZ:0000.0 | _ 3 分辨¥:  0.01                                                                                                    |                                                                                                    |
| T:+00.0°C | 独立轴输出         停止输出         查词输出         恢夏到出           波特率         115200         设置波特率         里程         30         设置测量流 |                                                                                                    |
| 0 Hz      | 滤波值 0.5 设置滤波系数 更新率 10 设置更新                                                                                                  | Ŷ                                                                                                    |

11、点击3号方框位置选择与传感器对应的分辨率。X、Y后面的数据将随着倾角传感器的姿态变化而变化。如果没有数据显示,则可能通讯不正常,请检查通讯线路是否有故障和驱动程序是否正确安装。

注:本调试软件仅支持本公司生产的十六进制格式输出协议。